●健康保険証

●登録用の"メールアドレス"

QUPiO Plusにログインして、初回登録をします。普段ご利用されているメールアドレスと健康保険証をご準備ください。

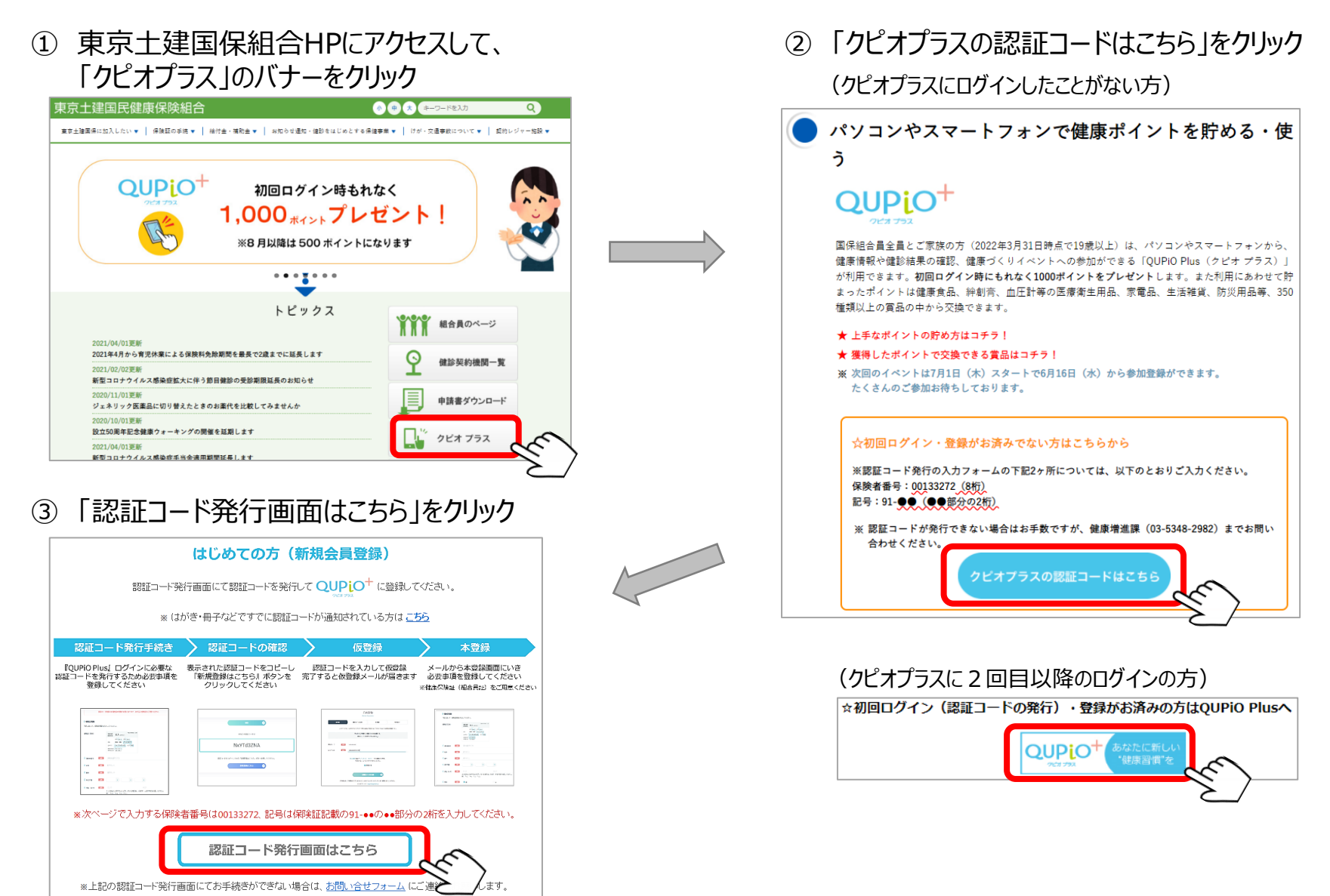

●健康保険証

●登録用の"メールアドレス"

OUPiO Plusにログインして、初回登録をします。普段ご利用されているメールアドレスと健康保険証をご準備ください。

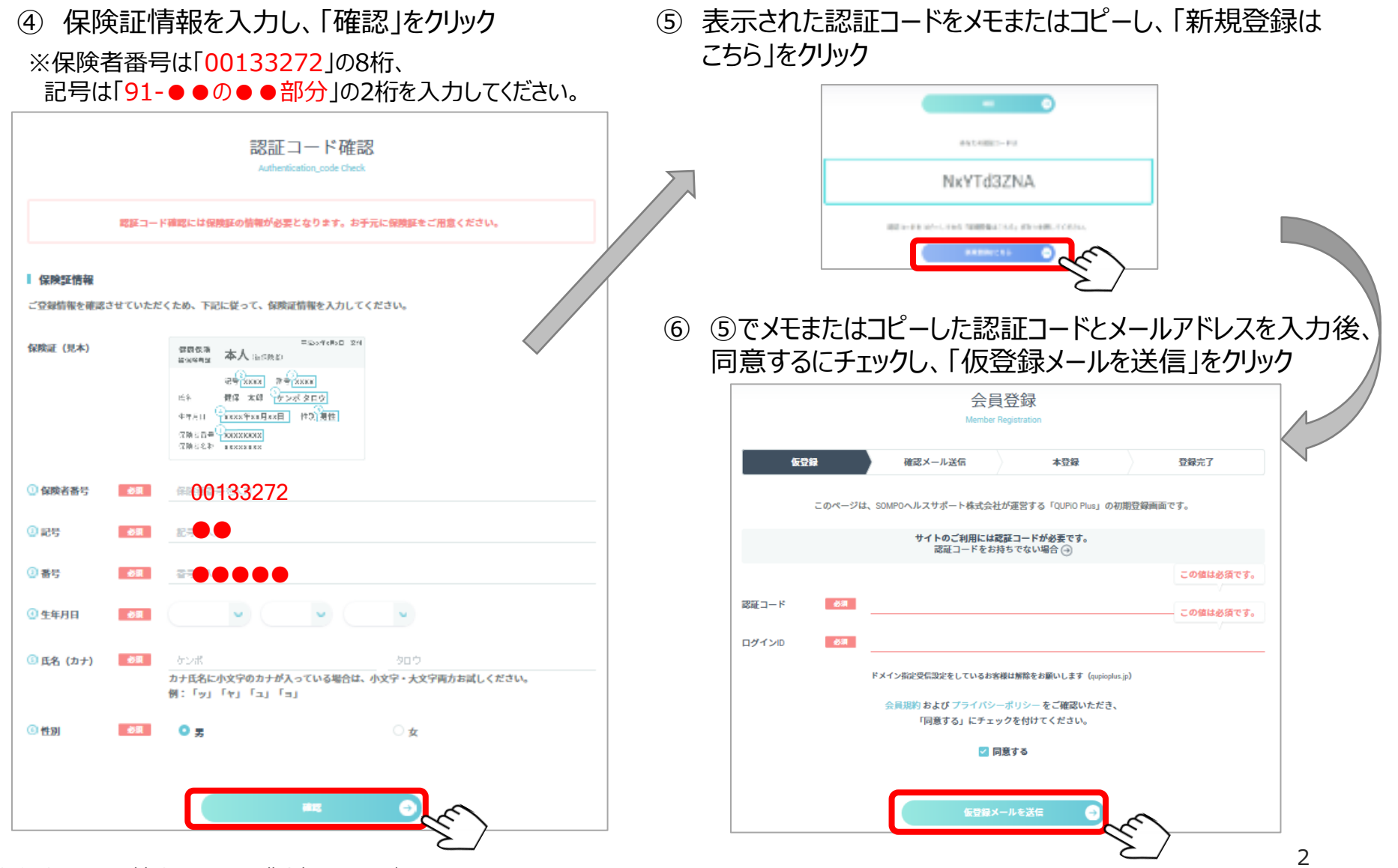

●健康保険証

●登録用の"メールアドレス"

QUPiO Plusにログインして、初回登録をします。普段ご利用されているメールアドレスと健康保険証をご準備ください。

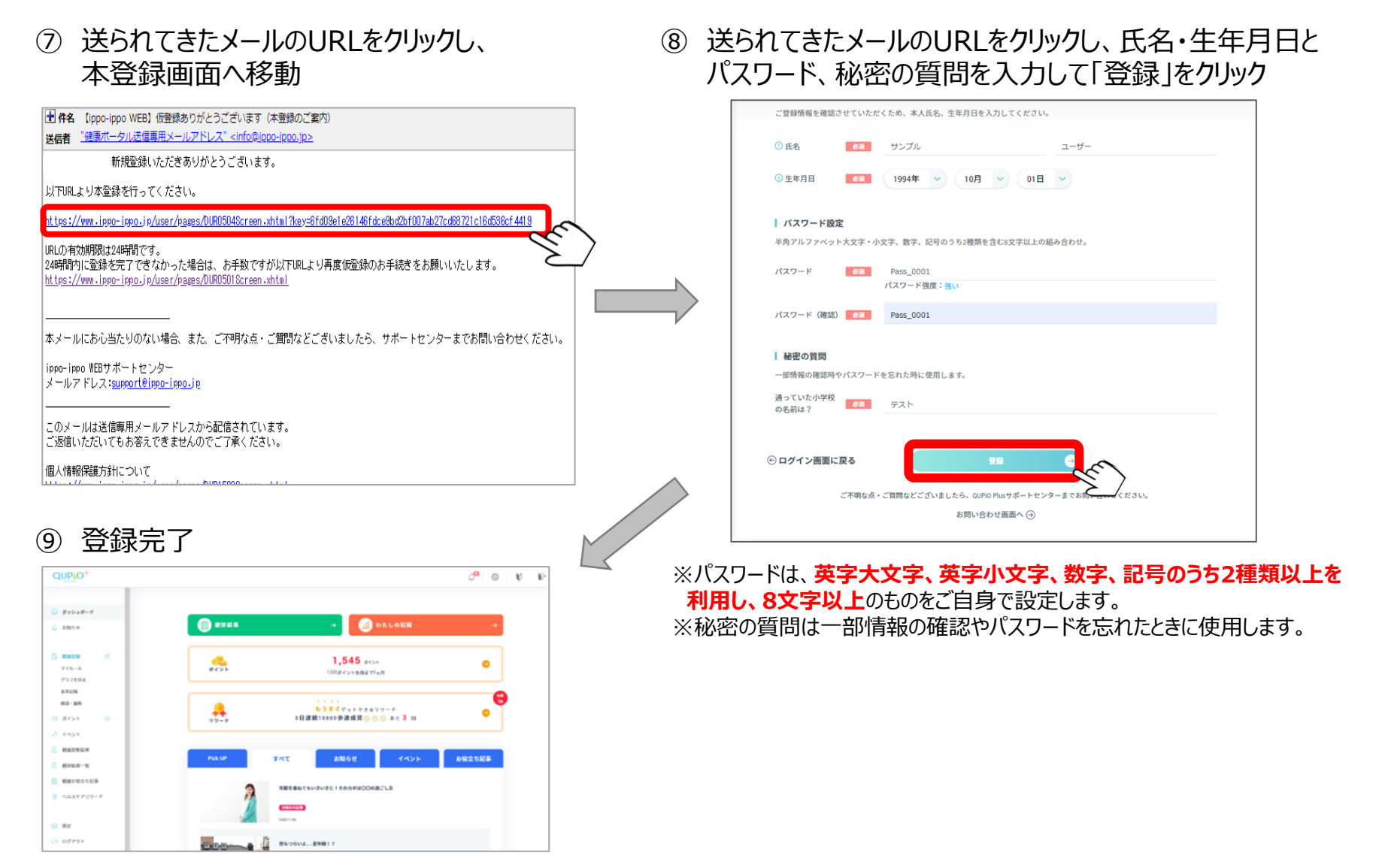